## Zugang zu WebUntis für Erziehungsberechtigte

Pro Schüler:in zwei Zugänge Name\_1 und Name\_2

Geschwisterkinder haben getrennte Zugänge. Mehrere Profile sind möglich

Login über zwei Möglichkeiten:

1) Webuntis.com oder über die Untis Mobile App

Name der Schule: hh5661

Individuelle Zugangsdaten nutzen

## Zur Ansicht:

Einstellung im Profil "Farben der Fächer anzeigen" deaktiviert

Orange = Unterricht nach Plan

Violett = Änderung, d.h. zum Beispiel Vertretung, aber auch ein anderer Raum oder ein Ausflug

Grau = Entfall

"i" = Informationen zur Stunde

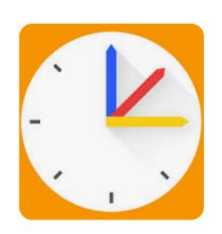

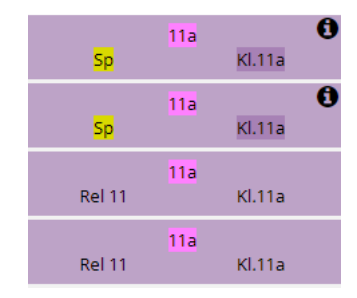

## Abwesenheiten

Über den individuellen Zugang ihres Kindes sehen sie, wann ihr Kind im Unterricht fehlt und sie können Abwesenheiten über die App melden. Das ersetzt den Anruf im Schulbüro.

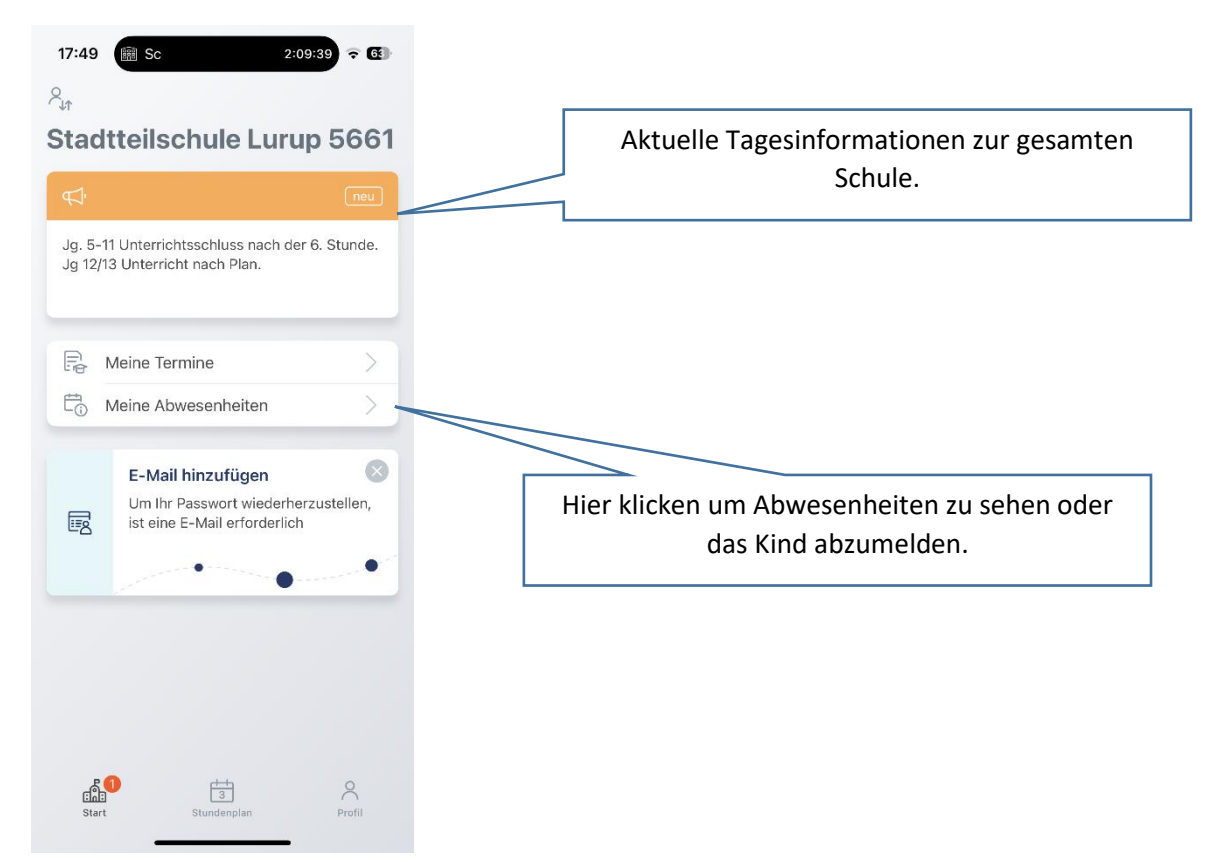

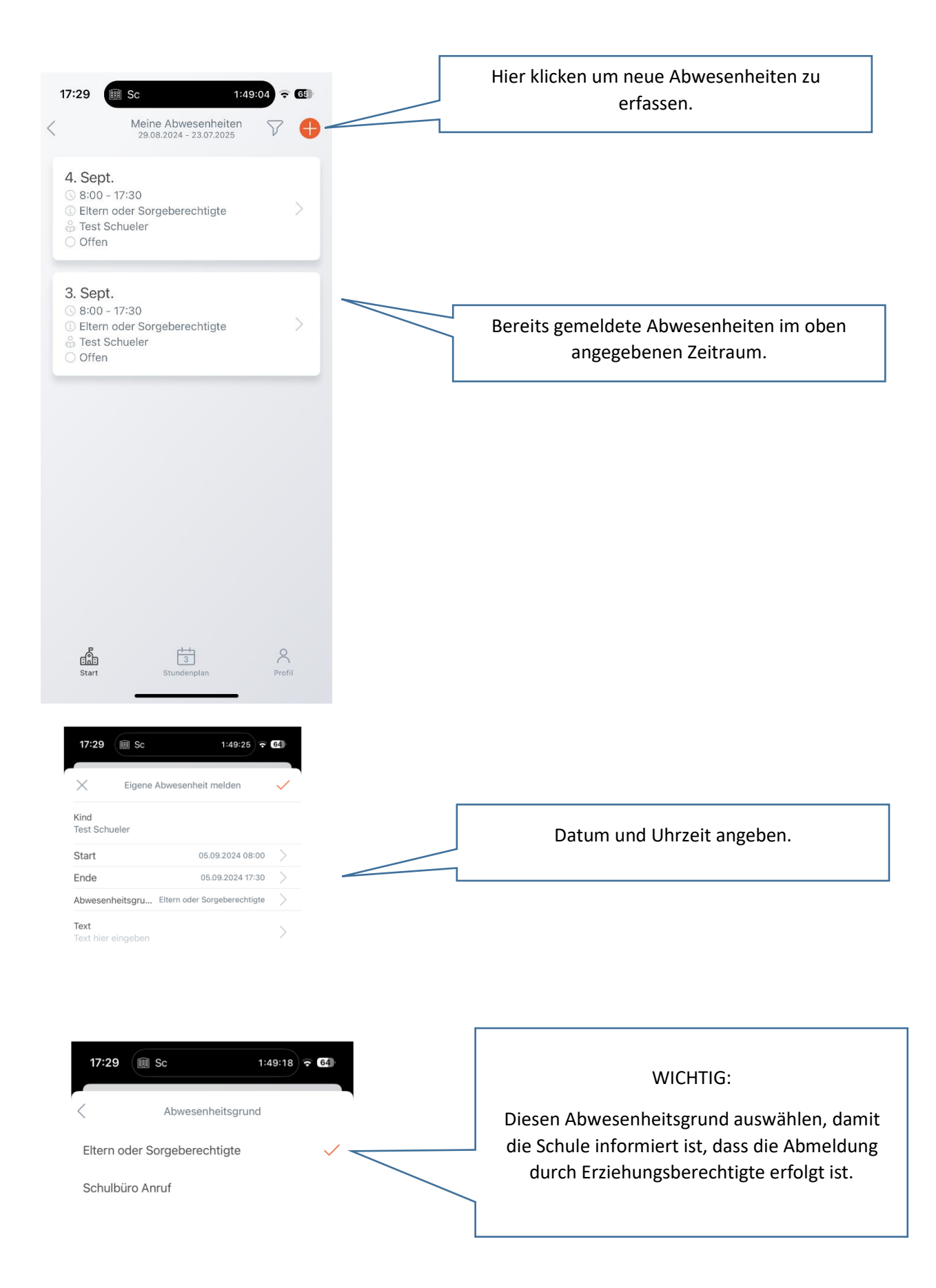